## 電子申請システムログイン方法

①札幌医科大学電子申請サービス

(<u>https://shinsei.sapmed.ac.jp/SdsJuminWeb/JuminLgSelect</u>) にアクセスします。 ※Google で「札幌医科大学電子申請サービス」で検索してもアクセスできます。

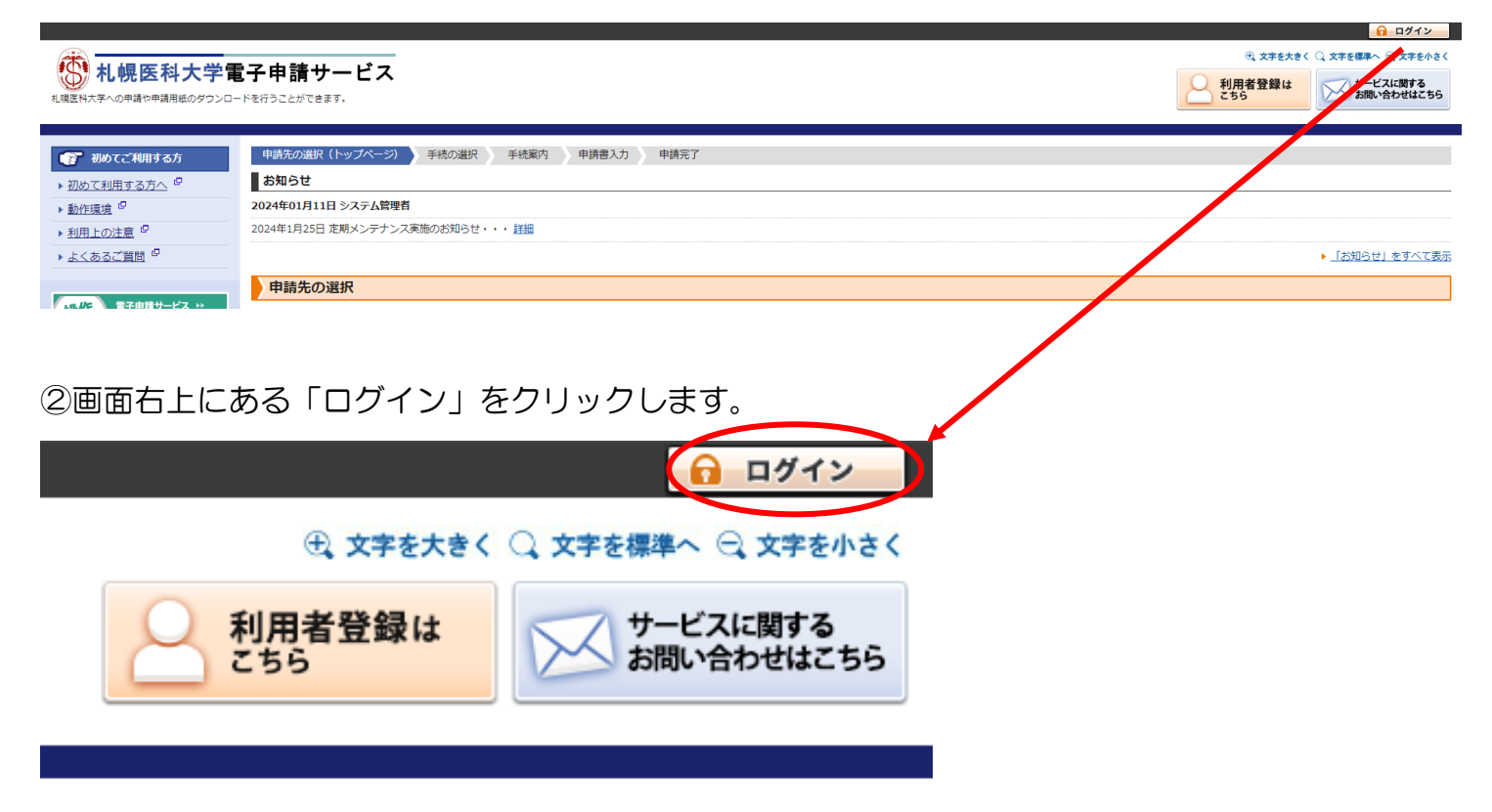

③ログイン画面で「SAINS アカウントでログインする」をクリックします。 その後、手順④または⑦に移行します。移行後の画面を確認してください。

| ログイン                                                                                               |  |  |  |  |
|----------------------------------------------------------------------------------------------------|--|--|--|--|
| <ul> <li>この先の機能をご利用いただくには、ログインが必要です。</li> <li>利用者 I D とパスワードを入力して、「ログイン」ボタンをクリックしてください。</li> </ul> |  |  |  |  |
| ※初回ログイン時の「利用者ID」「パスワード」はメールにて通知しております。                                                             |  |  |  |  |
| <b>利用者ID</b><br>利用者D<br><b>バスワード</b><br>パスワード<br><b>ログイン</b>                                       |  |  |  |  |
| SAINSアカウントでログインする                                                                                  |  |  |  |  |
| 利用者登録を行い、利用者IDを発行します                                                                               |  |  |  |  |
| ログインできないとき 利用者IDの通知もしくは仮パスワードを再発行します                                                               |  |  |  |  |

申請先の選択(トップページ)へ戻る

④サインインに、大学で使用しているの個人の sapmed メール「〇〇〇@sapmed.ac.jp」に「ms.」を追加した専用アカウントを入力して次へをクリックします。

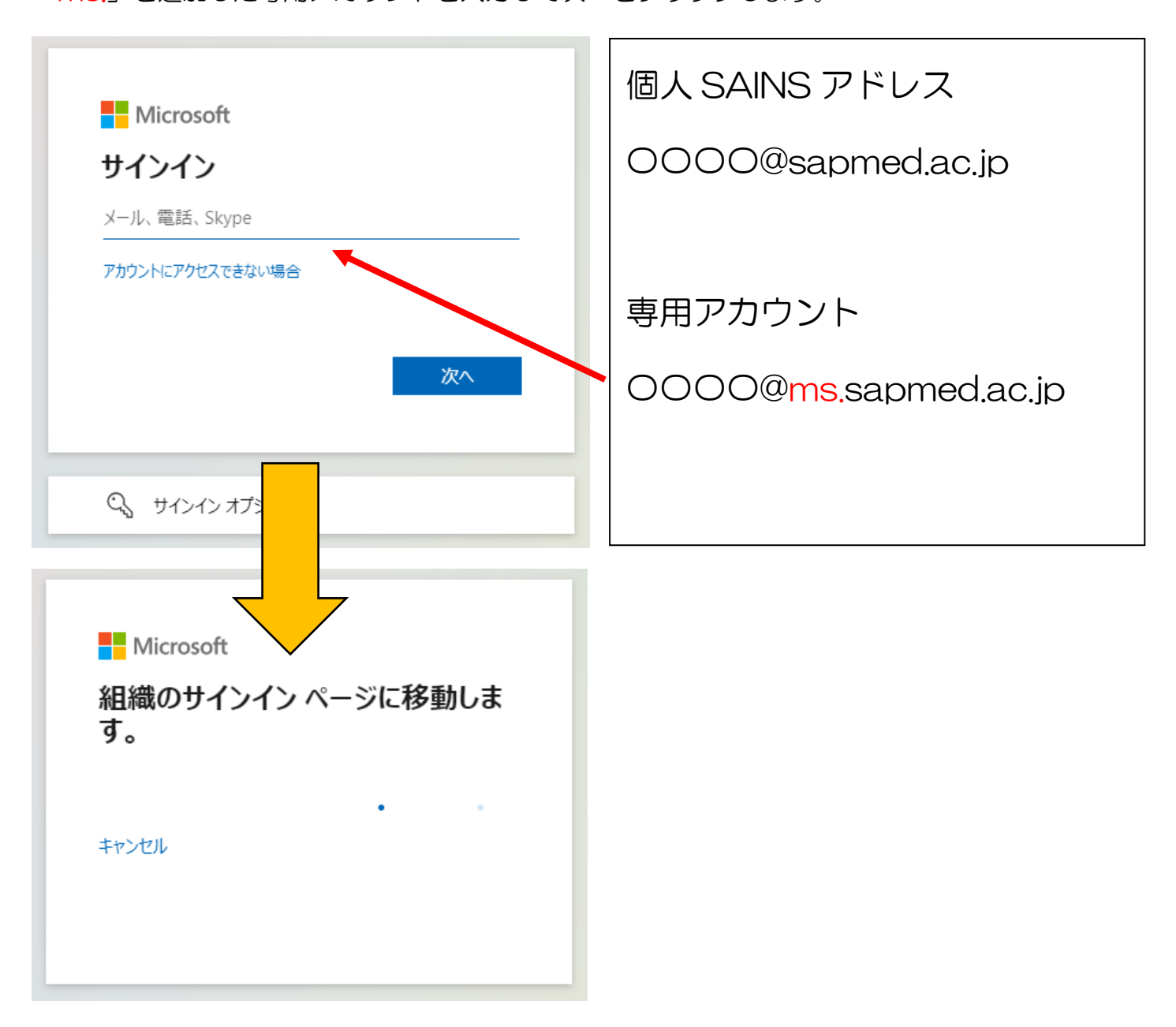

⑤画面遷移後に、個人の SAINS アカウントとパスワードを入力してログオンをクリックします。

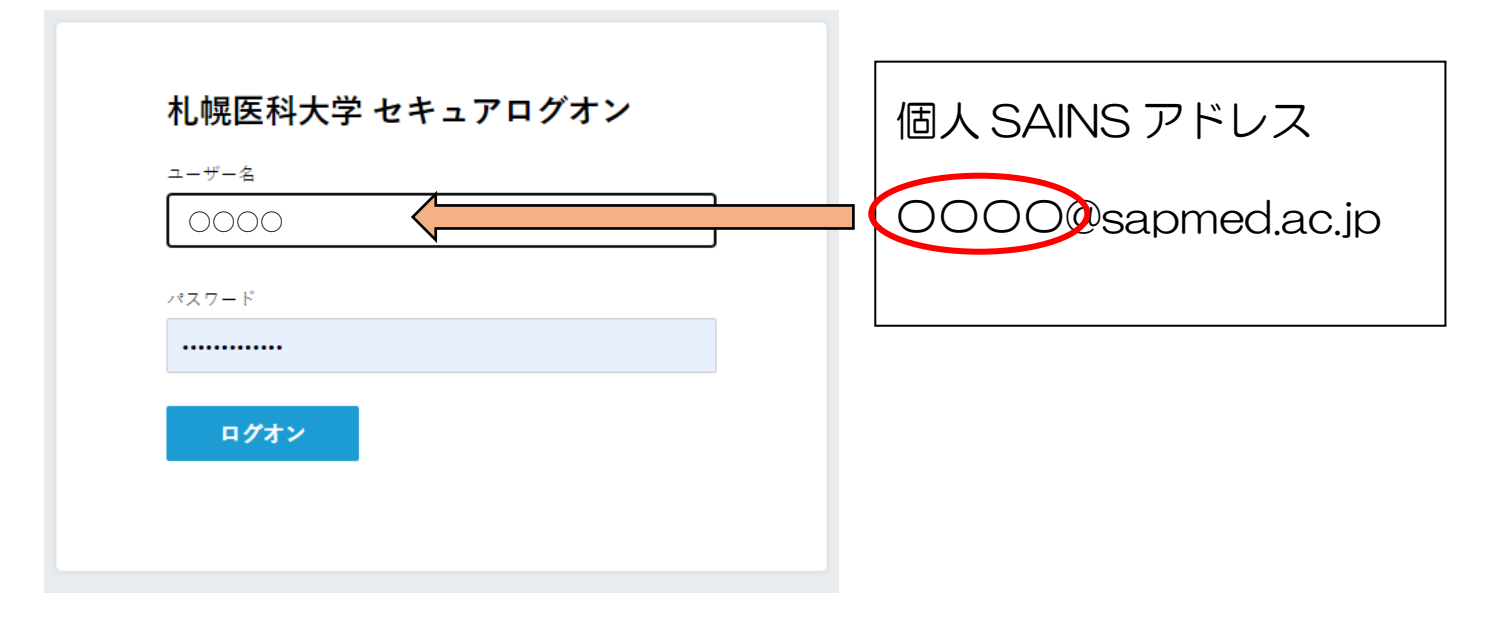

## ⑥サインインの状態について選択を求められます。 自身の利用状況に応じて「いいえ」又は「はい」を選択してください。

| Microsoft                           |  |  |  |  |
|-------------------------------------|--|--|--|--|
| ○○○○ @ms.sapmed.ac.jp               |  |  |  |  |
| サインインの状態を維持しますか?                    |  |  |  |  |
| これにより、サインインを求められる回数を減らすことができま<br>す。 |  |  |  |  |
| ── 今後このメッセージを表示しない                  |  |  |  |  |
| いいえ <u>はい</u>                       |  |  |  |  |
|                                     |  |  |  |  |

⑦画面が電子申請トップページに切り替わります。 画面右上にご自身の氏名が表示されます。

|                                     |                                      | ログイン中:金谷直樹 様 ログアウト           |
|-------------------------------------|--------------------------------------|------------------------------|
| 前日間医利士学ョ                            | ◎フ由諸井 ビュ                             | (七) 大学を大きく 🔾 文字を標準へ 😋 文字を小さく |
| 1.明医科大学への申請や申請用紙のダウンロー              |                                      | サービスに関する お問い合わせはこちら          |
|                                     |                                      |                              |
| ▲ ご注意ください                           | 申請先の選択(トップページ) 手続の選択 手続案内 申請書入力 申請完了 |                              |
| SAINSサービスのアカウントでロ                   | お知らせ                                 |                              |
| グインしています。<br>テス中語もご利用後、cataiott     | -<br>2024年01月11日 システム管理者             |                              |
| 電子中間をこわ用後、5KN39<br>ビスのログアウトが必要な場合に  | 2024年1月25日 定期メンテナンス実施のお知らせ・・・ 詳細     |                              |
| は SAINSサーヒスのマイベージ<br>からログアウトを行ってくださ |                                      | ▶ 「お知らせ」をすべて表示               |
|                                     |                                      |                              |
|                                     |                                      |                              |
|                                     |                                      |                              |
| ログイ                                 | ン中: 札医大郎 様 ログアウト                     |                              |
| _,                                  |                                      |                              |
|                                     |                                      |                              |
| は、文字を大きく                            | 、 (二) 文字を標準へ(二) 文字を小さく               |                              |
|                                     |                                      |                              |
|                                     | ── サービスに関する                          |                              |
|                                     | お問い合わせけてたら                           |                              |
|                                     | 2 20 mill - E17 E14C 3-3             |                              |
|                                     |                                      |                              |
|                                     |                                      |                              |
|                                     |                                      |                              |
|                                     |                                      |                              |
|                                     |                                      |                              |